## Démarrage rapide

#### KNFB Reader iOS app

### Introduction.

Bienvenue dans le monde de la reconnaissance et de la lecture de texte rapides et efficaces grâce à notre application révolutionnaire KNFB Reader iPhone. L'application KNFB Reader peut lire de nombreux types de documents que vous êtes susceptible de rencontrer au cours de la journée. Elle est particulièrement efficace pour lire des notes, rapports et prospectus imprimés, ainsi que pratiquement tous les autres types de documents classiques imprimés à partir d'un PC.

Elle lit également de nombreux documents imprimés créés par des professionnels, quels que soient la taille, la couleur et le style des caractères.

# Prendre une photo, afficher et lire du texte.

Au premier démarrage de l'application KNFBReader, vous vous trouvez sur l'écran Capture d'image, avec VoiceOver actif sur le bouton Prendre une photo. Avec l'écran du téléphone vers le haut, placez l'iPhone avec l'appareil photo vers le bas au centre du document, avec le téléphone dans la même direction que le document (l'orientation portrait est recommandée), puis levez-le à la verticale d'environ 8 à 10 pouces (documents au format lettre) ou 27 à 32 cm (documents au format A4).

Dans cette position, l'appareil photo est en dessous du téléphone, dans le coin en haut à droite de vous (vérifiez régulièrement votre appareil photo pour vous assurer que l'objectif soit propre et non masqué). Assurez-vous de tenir le téléphone de manière à ce qu'aucune partie d'un doigt ou de votre main soit suffisamment proche de l'appareil photo pour masquer le document. Pour une feuille normale de 8,5 sur 11 pouces (format lettre) ou de 21 sur 29,7 cm (format A4), l'appareil photo voit la page entière à une distance de 8 à 10 pouces (format lettre) ou 27 à 32 cm (format A4).

Pour prendre une photo, touchez le côté gauche de l'écran, et VoiceOver doit dire : "Prendre une photo". Ensuite, tapotez légèrement deux fois n'importe où sur le côté gauche de l'écran. L'appareil photo répond avec le son distinctif de l'obturateur.

Pour obtenir les meilleurs résultats et éviter de bouger le téléphone en prenant la photo, essayez de faire un toucher en deux temps, en saisissant fermement le côté gauche de l'écran avec deux doigts, puis en levant un doigt pour prendre la photo. Tenez fermement l'iPhone jusqu'à entendre le son de l'obturateur de l'appareil photo.

L'image est traitée pour trouver du texte. Si du texte est trouvé, il s'affiche automatiquement et est lu à haute voix pendant que l'écran Navigation Texte s'ouvre. Pour interrompre ou reprendre la lecture, tapotez deux fois avec deux doigts en même temps. Utilisez le rotor VoiceOver et les gestes standard pour naviguer dans le texte ou, en plus, en utilisant les commandes de navigation situées au bas de l'écran.

Pour enregistrer le document, activez le bouton Enregistrer document situé juste au-dessus du texte reconnu dans le coin droit de l'écran. Pour retourner à Capture d'image pour prendre une autre photo, activez le bouton Retour ou effectuez le geste de glissement rapide VoiceOver.

### Conseils pour prendre des photos.

La netteté des photos est essentielle pour profiter des meilleures performances. Tenez fermement l'iPhone avec vos deux mains et posez vos coudes sur la surface de lecture, tout en gardant l'appareil suffisamment loin du document pour capturer tout le texte. Pour obtenir les meilleurs résultats, placez le texte que vous souhaitez lire sur une surface plane face à vous. Aplatissez autant que possible le document. Gardez l'iPhone à niveau au-dessus de la page. Remplissez l'écran avec la vue du document que vous souhaitez capturer.

Pour confirmer votre position d'appareil photo ou vous familiariser avec une photo bien alignée, utilisez l'option Rapport de champ de vision. Vous pouvez activer le Rapport de champ de vision en tapotant deux fois ou en faisant un toucher en deux temps sur le côté droit de l'écran et en gardant l'iPhone immobile pour écouter le rapport ; ensuite, vous pouvez modifier la position de l'iPhone au-dessus de la page et répéter au besoin le processus. Il est important que le téléphone soit près du document, mais suffisamment loin pour que l'appareil photo voie les quatre bords du document.

Il est utile de s'entraîner au début. Pour vos premières séances de pratique, utilisez un document familier, imprimé en caractères clairs sur une feuille de papier blanche de 8,5 sur 11 pouces (format lettre) ou de 21 sur 29,7 cm (format A4). Posez le document sur une surface plane dont le fond est sombre et mat. Une fois que vous vous serez exercé à viser et à prendre des photos, vous commencerez à connaître les réactions de l'application KNFB Reader. Vous serez également mieux préparé pour analyser et corriger les conditions contrôlables lorsque les performances ne sont pas satisfaisantes. Un peu d'exercice et de persévérance vous permettront d'améliorer les performances de manière significative.

### Obtenir de l'aide.

Un Manuel d'utilisation explique beaucoup d'autres fonctions de l'application, dont l'utilisation des boutons et commandes sur les écrans Capture d'image et Navigation Texte. Des détails sur les options multilingues et type de document du Reader sont également présentés dans le Manuel.

Le Manuel peut être téléchargé en suivant le lien de documentation sur <u>http://www.knfbreader.com</u> ou dans l'application proprement dite dans la liste des fichiers. Pour une aide supplémentaire après avoir consulté le manuel d'utilisation, veuillez envoyer vos demandes d'aide par e-mail à <u>support@knfbreader.com</u>.

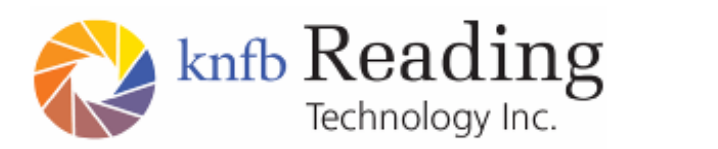

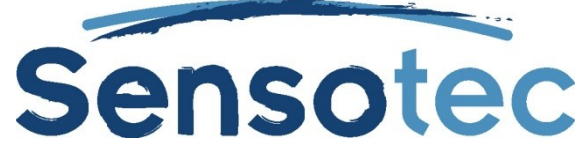

Sensotec nv, Vlamingveld 8, 8490 Jabbeke. www.sensotec.be